# 結構方程模型分析(SEM) AMOS

吴智鴻 教授 Chih-Hung Wu

國立臺中教育大學 數位內容科技學系/研究所

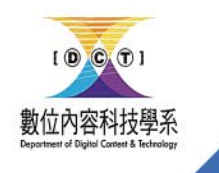

Website: chwu.weebly.com Department of Digital Content and Technology NTCU

## 研究架構

#### **參、研究架構與方法**

#### 一、研究假設模式

本研究依據文獻探討結果,提出以下的研究架構如圖 1。並將知覺有用性定義為「使用者認為使用 Facebook 是對他 / 她有幫助的」;知覺易用性定義為「使用者對 Facebook 的 使用感覺容易與否」;知覺有趣性定義為「使用者在使用 Facebook 時,會感到心情愉悅和 樂趣」。

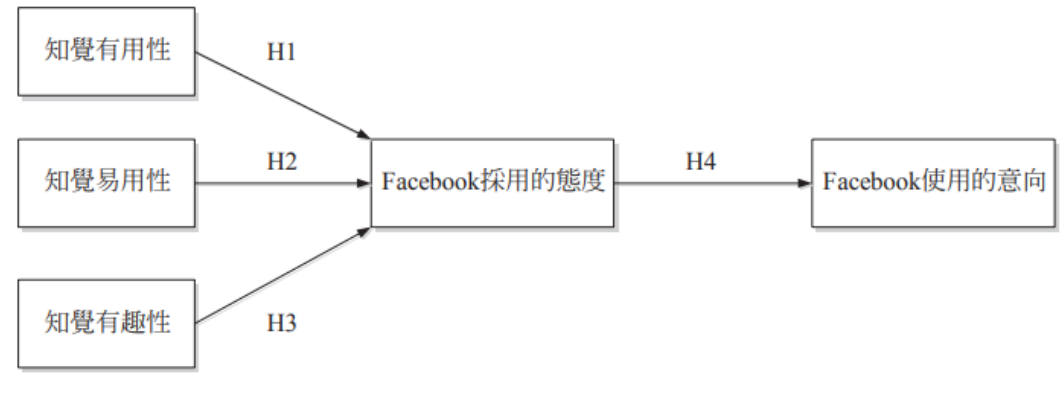

圖1 研究假設模式

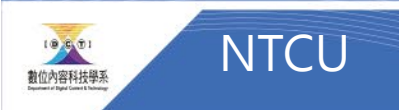

## Model 配適度

- •卡方值
- P-value
- Degree of freedom
- •卡方/自由度1~3
- GFI > 0.8
- AGFI > 0.8
- RMSEA < 0.08

### TITLE常用語法

+ 卡方值=\cmin;自由度=\df;p值=\p + 卡方值/自由度=\cmindf + GFI=\GFI;AGFI=\AGFI + CFI=\CFI;TLI=\TLI + NFI=\NFI;RMSEA=\RMSEA

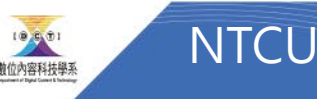

## CFA (Confirmative Factor Analysis)

• 探索性因素分析

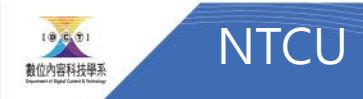

### Analysis Properties->Output

記得勾選右邊選項

| 🗛 Analysis Properties         | ? ×                                          |
|-------------------------------|----------------------------------------------|
| Estimation   Numerical   Bias | Output Bootstrap Permutations Random # Title |
|                               |                                              |
| Minimization history          | 🔲 Indirect, direct & total effects           |
| Standardized estimates        | Factor score weights                         |
| Squared multiple correlation  | Is Covariances of estimates                  |
| Sample moments                | Correlations of estimates                    |
| Implied moments               | Critical ratios for differences              |
| All implied moments           | Tests for normality and outliers             |
| Residual moments              | Cbserved information matrix                  |
| ✓ Modification indices        | 4 Threshold for modification indices         |
| D-separation                  |                                              |

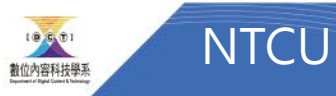

## Example1 CFA 刪題

- 選擇資料檔 FB
- 繪製一個圖形,跑CFA
- 註:
- Output 須設定
- 線條要設1

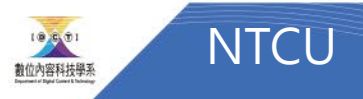

## 設定title

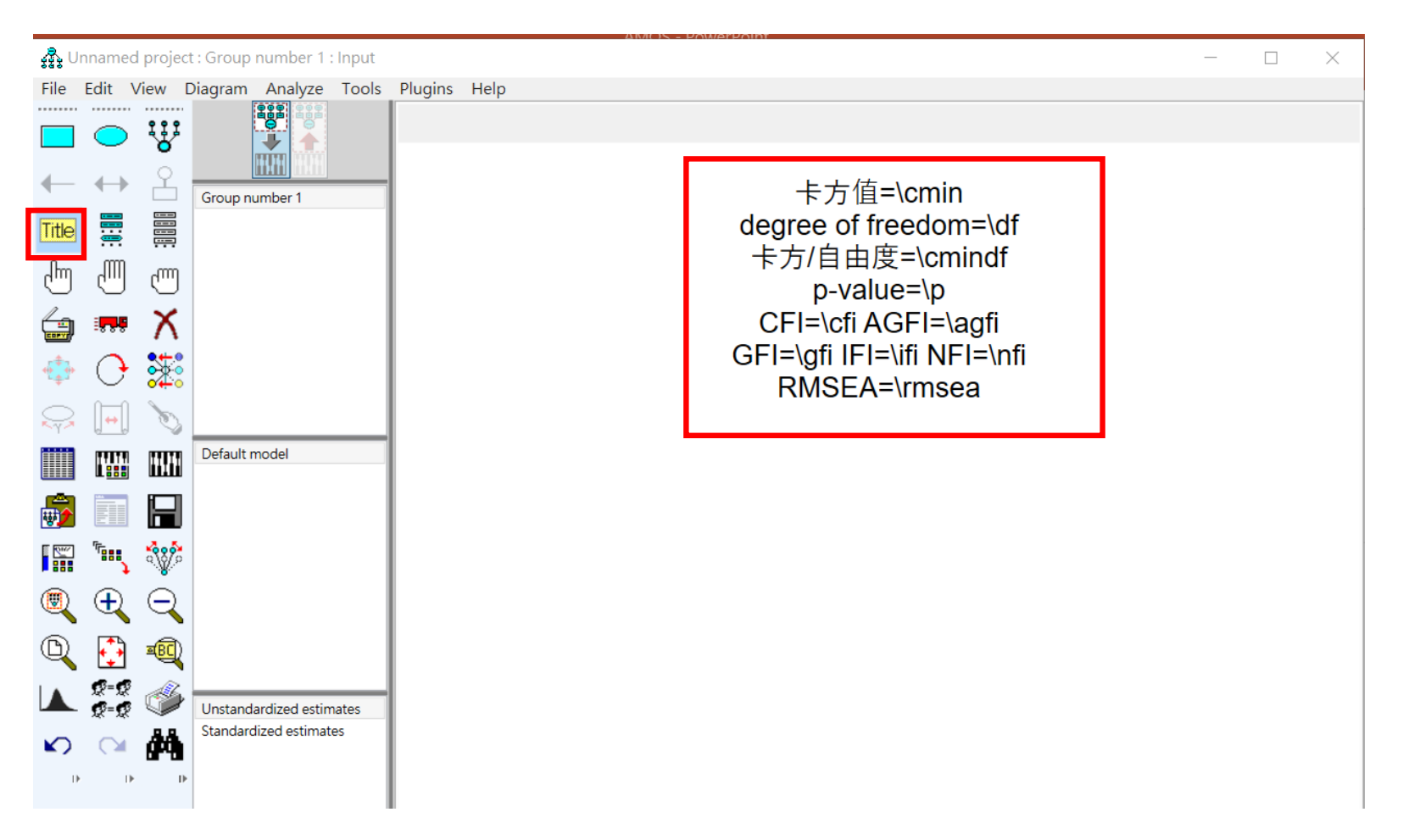

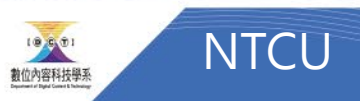

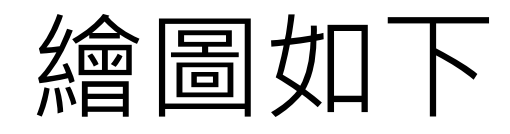

卡方值=\cmin degree of freedom=\df 卡方/自由度=\cmindf p-value=\p CFI=\cfi AGFI=\agfi GFI=\gfi IFI=\ifi NFI=\nfi RMSEA=\rmsea

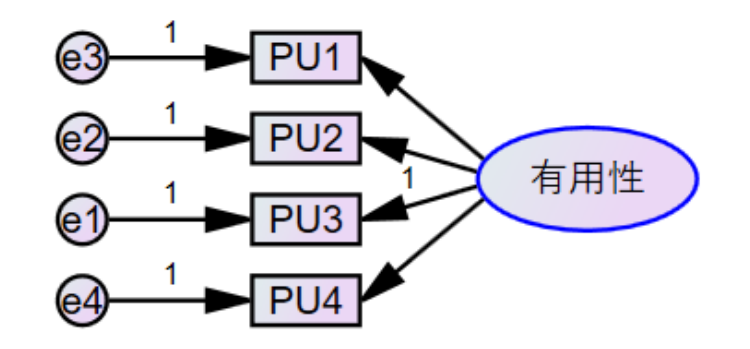

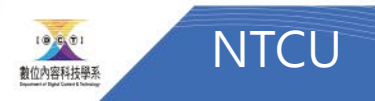

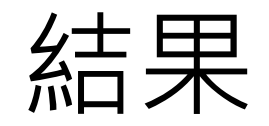

### • check是否符合?

- •題目適合度與共線性
  - 每題factor load > 0.5
- 模型適合度
  - rmsea < 0.08
  - GFI > 0.8
  - AGFI > 0.8
  - •卡方/自由度1~3之間

卡方值=2.598 degree of freedom=2 卡方/自由度=1.299 p-value=.273 CFI=.998 AGFI=.942 GFI=.988 IFI=.998 NFI=.991 RMSEA=.054

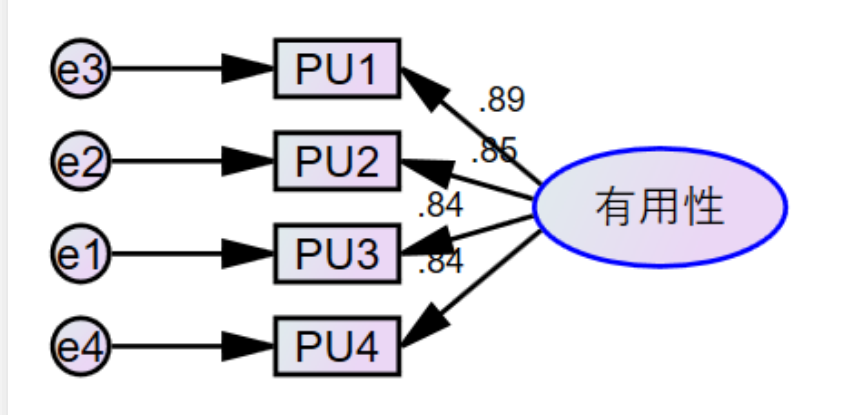

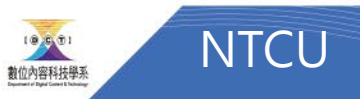

## Example 2 完成CFA

卡方值=\cmin degree of freedom=\df 卡方/自由度=\cmindf p-value=\p CFI=\cfi AGFI=\agfi GFI=\gfi IFI=\ifi NFI=\nfi RMSEA=\rmsea

- 線條需設為1
- 變數名稱不能重複

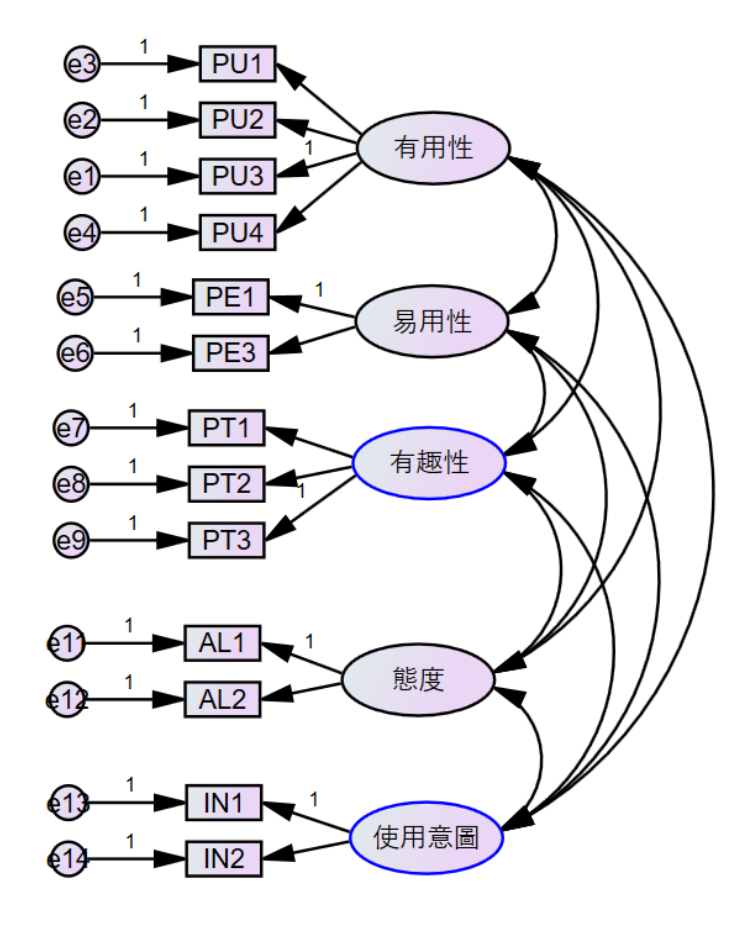

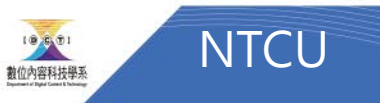

## Example 2 CFA結果

- 線條需設為1
- 變數名稱不能重複

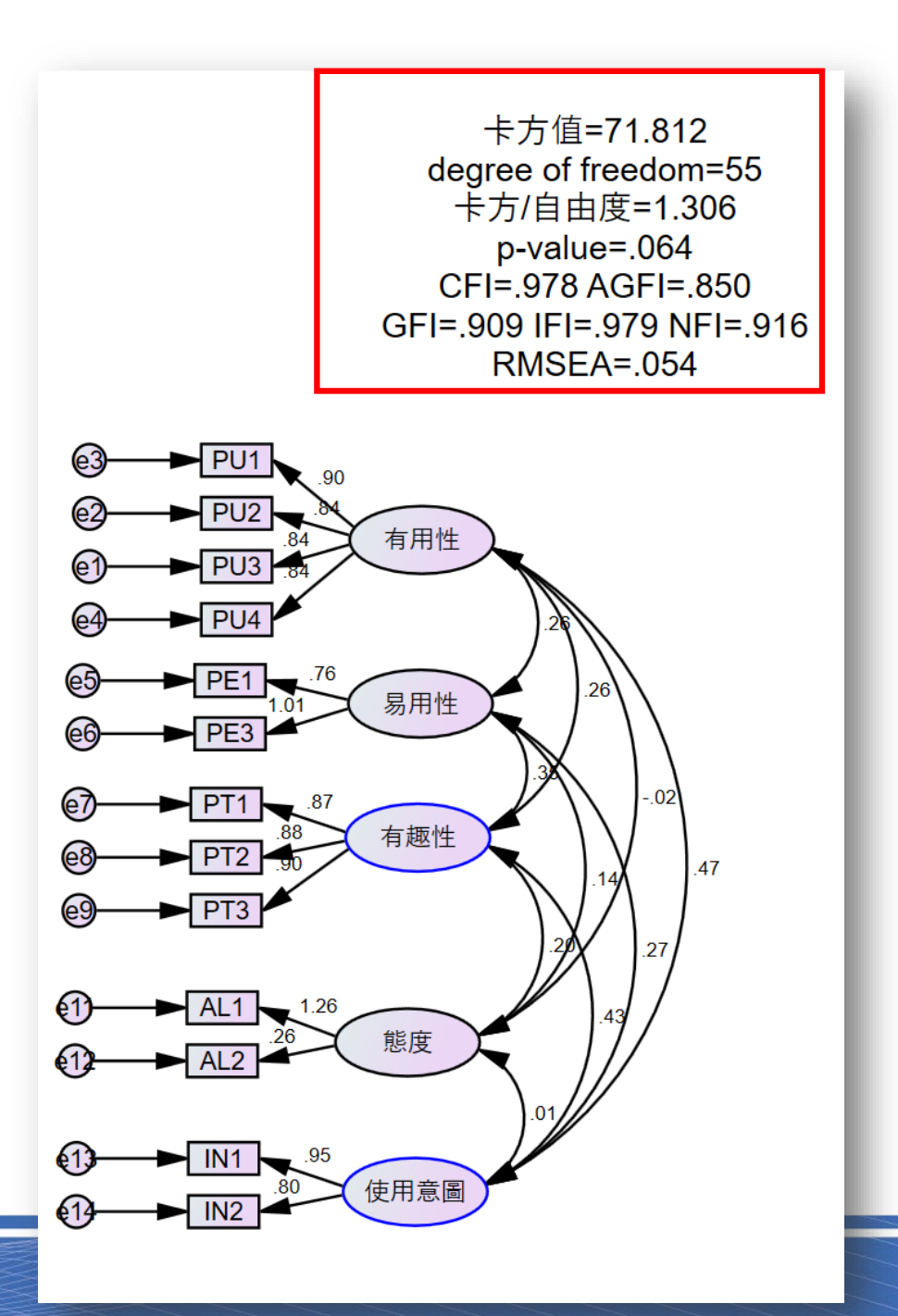

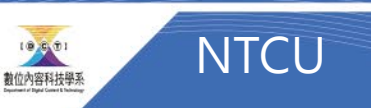

## Example 3 TAM分析

### • 以右邊的研究架構繪製TAM

### 參、研究架構與方法

#### 一、研究假設模式

本研究依據文獻探討結果,提出以下的研究架構如圖 1。並將知覺有用性定義為「使用者認為使用 Facebook 是對他 / 她有幫助的」;知覺易用性定義為「使用者對 Facebook 的使用感覺容易與否」;知覺有趣性定義為「使用者在使用 Facebook 時,會感到心情愉悅和樂趣」。

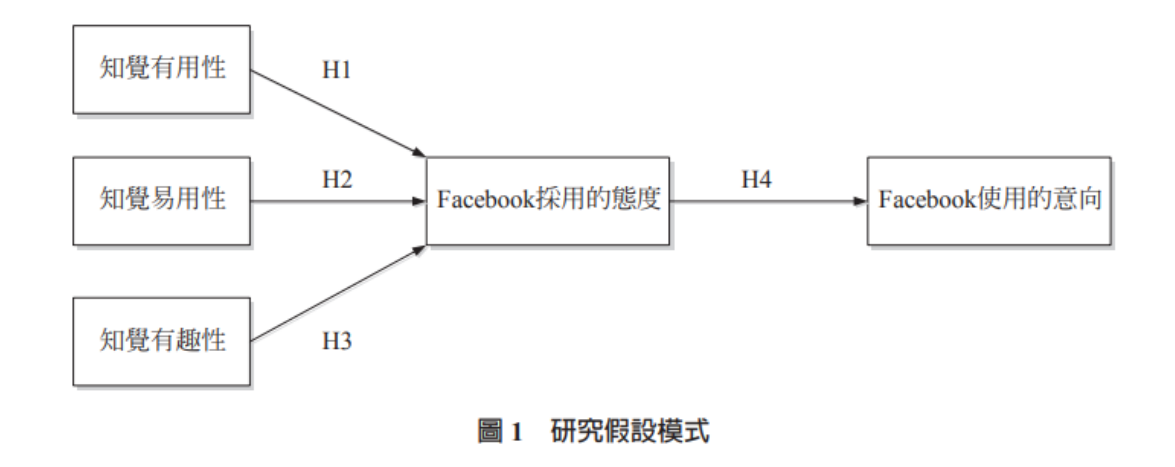

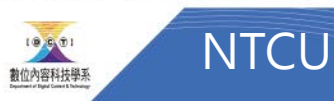

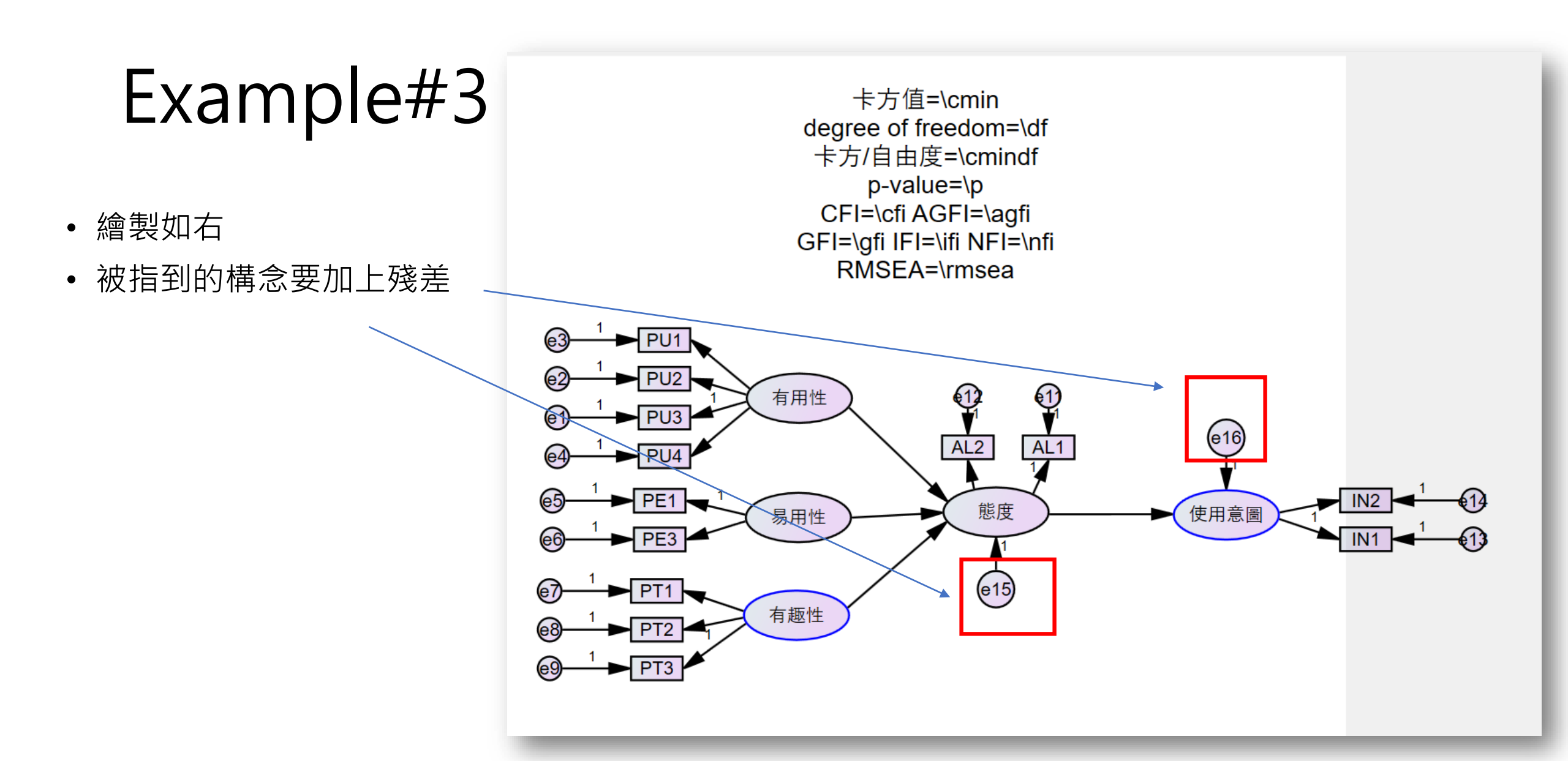

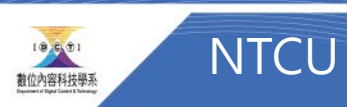

## 資料分析

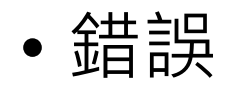

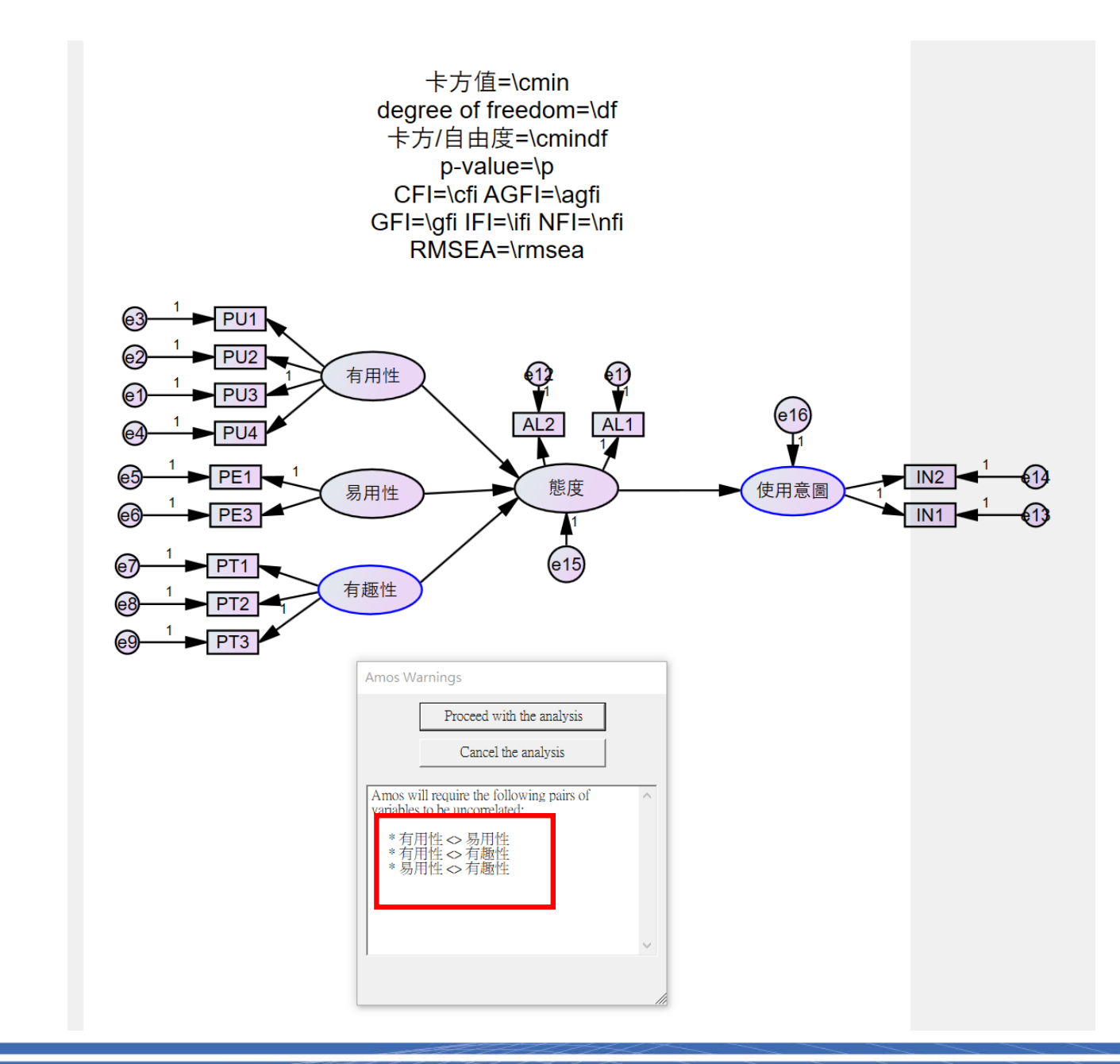

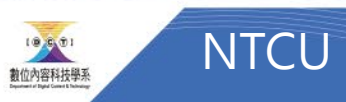

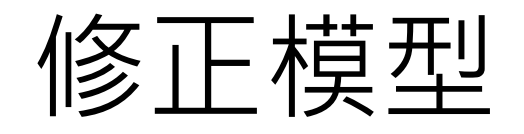

• 加上相關

卡方值=\cmin degree of freedom=\df 卡方/自由度=\cmindf p-value=\p CFI=\cfi AGFI=\agfi GFI=\gfi IFI=\ifi NFI=\nfi RMSEA=\rmsea 63-PU1 PU2 有用性 PU3 e16 PU4 ► PE1 65-IN2 態度 使用意圖 易用性 PE3 (e15) PT1 **67**-有趣性 PT2 PT3

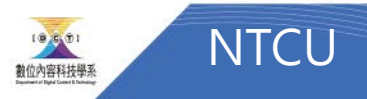

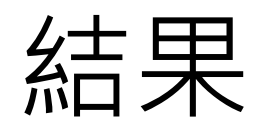

• 如右

卡方值=99.515 degree of freedom=60 卡方/自由度=1.659 p-value=.001 CFI=.949 AGFI=.815 GFI=.878 IFI=.950 NFI=.883 RMSEA=.080

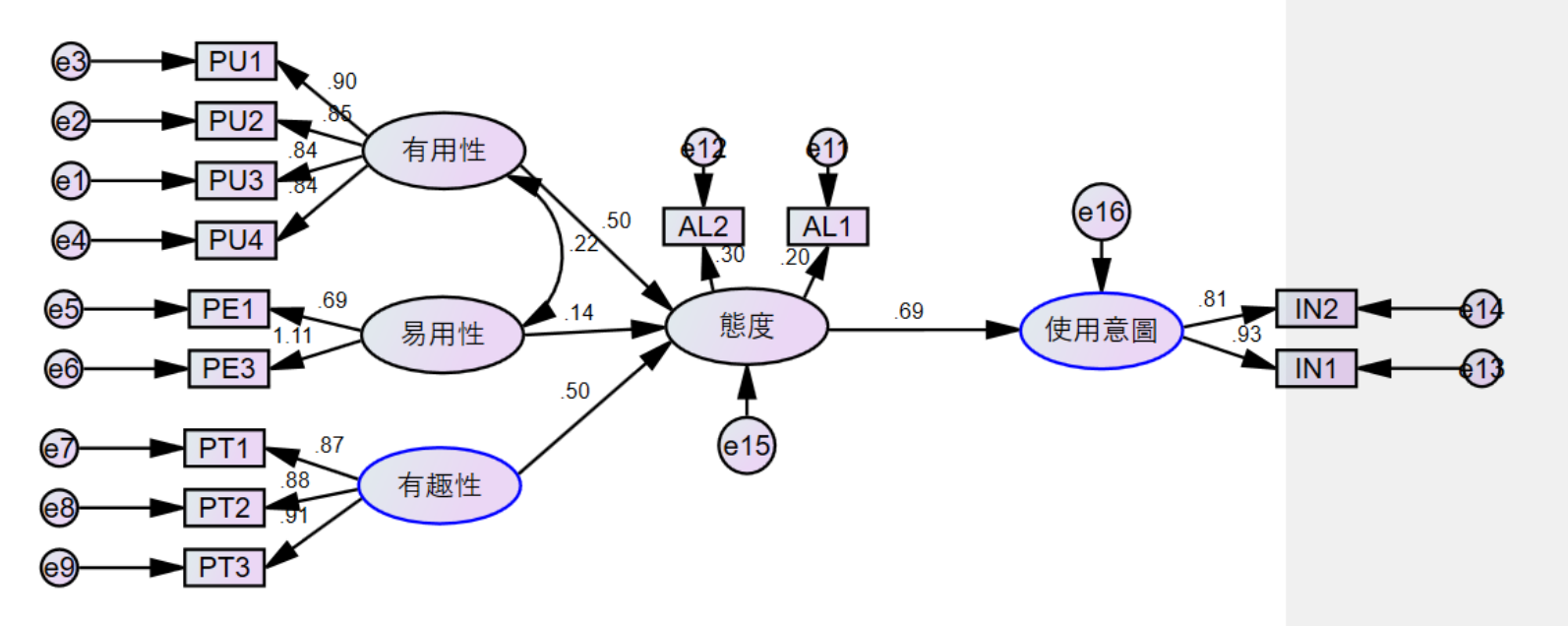

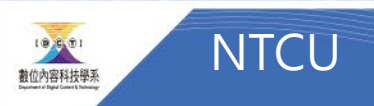

## 比較幾個模型 (哪一個模型好?)

Model 1

Model 2

#### Model 3

卡方值=99.515 degree of freedom=60 卡方/自由度=1.659 p-value=.001 CFI=.949 AGFI=.815 GFI=.878 IFI=.950 NFI=.883 RMSEA=.080

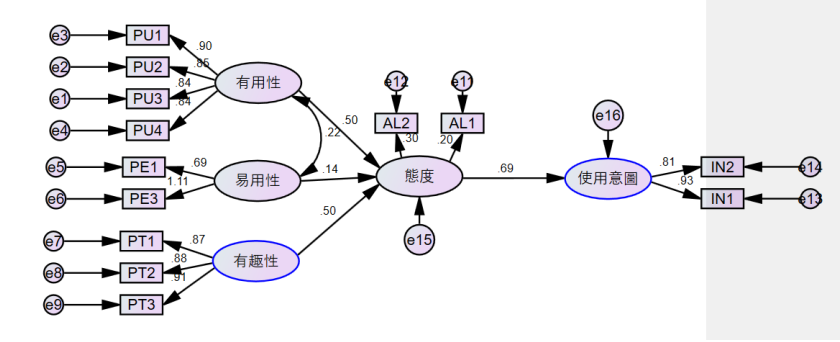

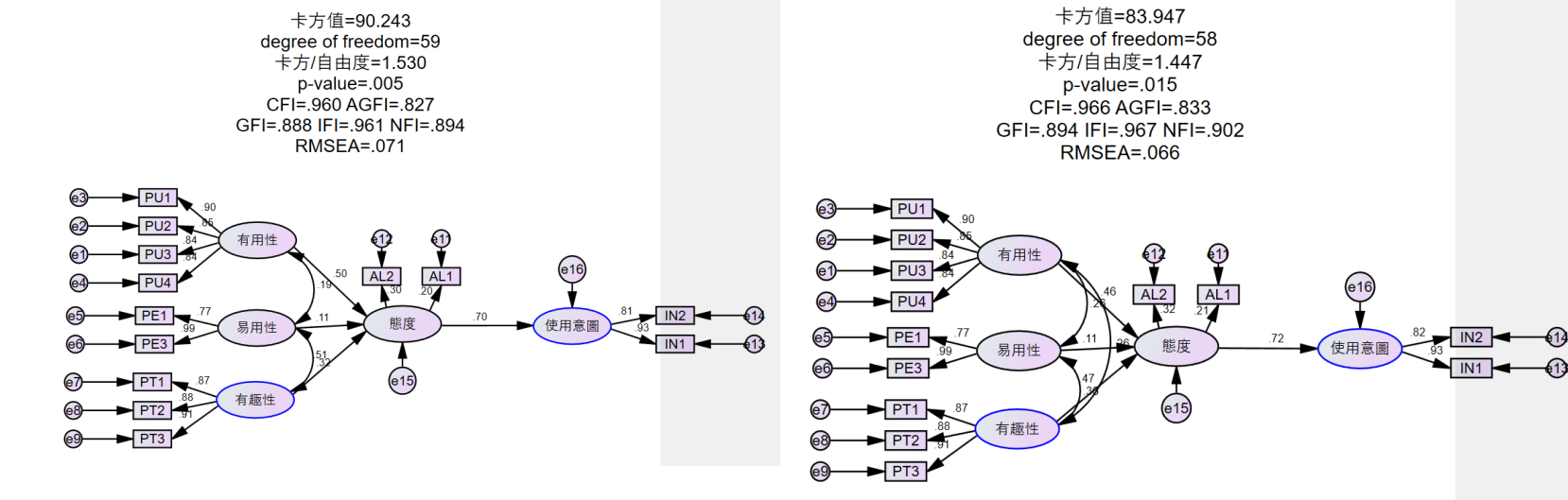

最佳模型

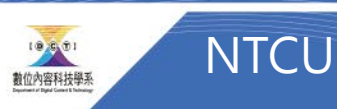

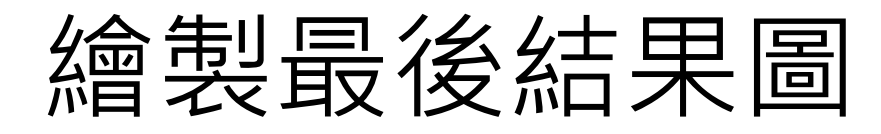

• 範例如右

NTCU

10 8 10 1

數位內容科技學系

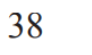

吳智鴻 蔡依錞

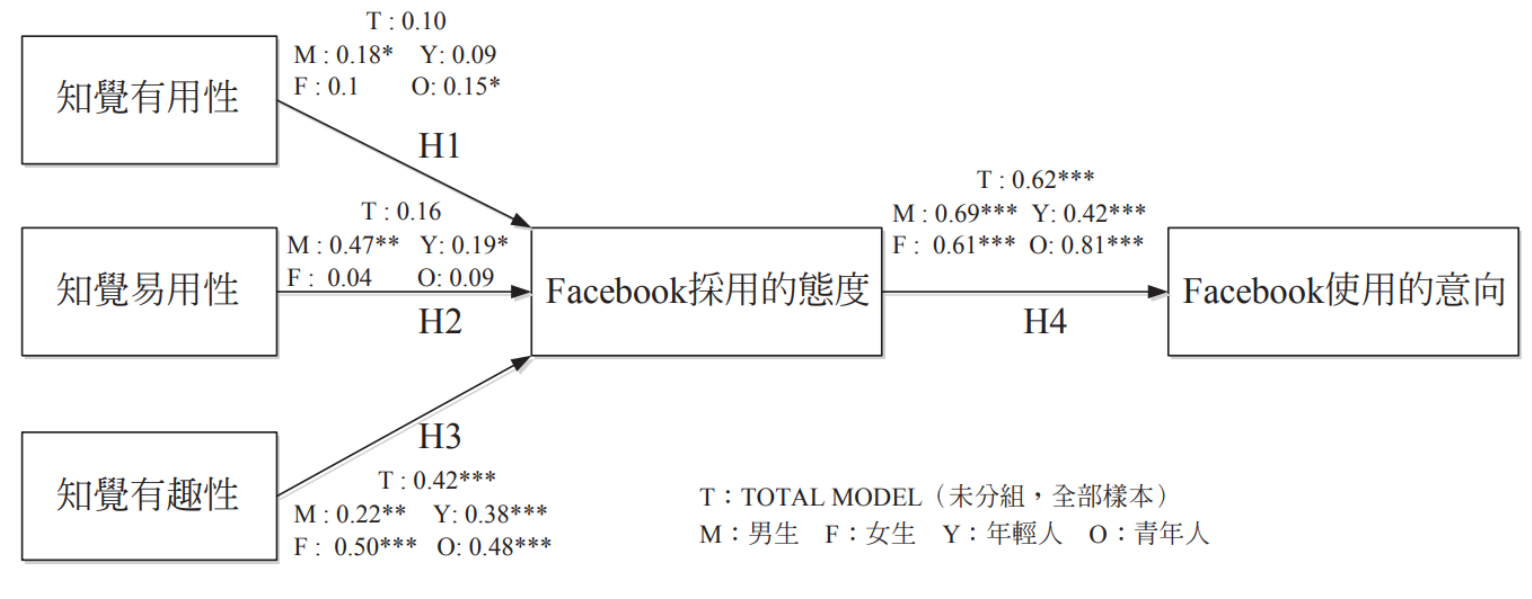

圖 2 性別與年齡群組之結構模型分析